# Huntington Family Connection/Naviance 8<sup>th</sup> Grade Instruction Sheet

The Family Connection/Naviance program is a valuable online tool to conduct career, college and scholarship searches, and is available to both students and parents. To access this website, log on to the HUFSD website <u>www.hufsd.edu</u>. Click on the *Quick Clicks (top right)*, and scroll to *Naviance/Family Connection*. It will then bring you to a page where you can log in through the Finley Middle School *Naviance/Family Connection* site.

#### Have fun navigating the website! Here are a few points of interest:

### **My Planner**

Click on **Goals** to create a couple of short and long term goals, or click on the **To-Do List** to write down anything that needs to be completed/followed-up with.

## About Me

Click on the **Résumé feature** to create a list of extracurricular activities, achievements, community service and work experience. This résumé (activity sheet) can be updated over the next few years and submitted with employment and college applications.

The **Strengths Explorer** will help uncover talents and reveal potential strengths to students and the people in their world. From there, students can begin a wonderful journey of discovery, and have the tools needed to make the most of their talents.

The **Cluster Finder** will help students understand what career clusters may be a good match based on activities that interest them, personal qualities that they have, and subjects that they enjoy studying in school.

### **Careers**

Click on **Road Trip Nation** where thousands of videos can be accessed at your fingertips! Get advice from leaders who share how to make a living doing what they love. This initiative began in 2001, when a group of friends decided to take a roadtrip in their bright green RV, looking to find their life paths. Roadtrippers have interviewed local, national, and international leaders including Wanda Sykes, Questlove, and Margaret Cho.

# **Colleges**

Click on **College Search** and select the criteria you want to use to narrow the database of colleges down to a usable list. Make sure to save your search! Review the list of schools that match your search criteria and check out the **Graph** to view application history for Huntington High School students. Create a list of prospective colleges by clicking **"pick"** next to the college name. The college will appear in the **Hand Picked List** box. Then, click **"add to my colleges"** and the information will be saved for future reference.